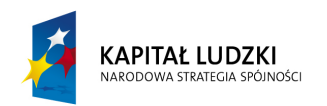

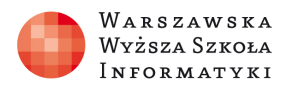

UNIA EUROPEJSKA EUROPEJSKI FUNDUSZ SPOŁECZNY

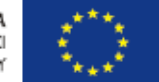

# SCENARIUSZ TEMATYCZNY

### OPRACOWANY W RAMACH PROJEKTU: INFORMATYKA – MÓJ SPOSÓB NA POZNANIE I OPISANIE ŚWIATA. PROGRAM NAUCZANIA INFORMATYKI Z ELEMENTAMI PRZEDMIOTÓW MATEMATYCZNO-PRZYRODNICZYCH

Autorzy scenariusza:

Iwona i Ireneusz Bujnowscy

TEMAT LEKCJI:

# Wykresy funkcji homograficznej - rozwiązywanie przy pomocy

# komputera (poziom podstawowy i rozszerzony)

### Streszczenie

Szkicowanie funkcji i odczytywanie własności tej funkcji z wykresu jest podstawową umiejętnością sprawdzaną na egzaminie maturalnym z matematyki. Uczeń mając tylko na lekcjach matematyki zakres podstawowy i tak musi umieć naszkicować hiperbolę czyli wykres postaci  $y=a/x a \neq 0 x \neq 0$  i powinien umieć ten wykres przekształcić o dowolną translację o dany wektor. A stąd już jeden krok do funkcji homograficznej.

## Czas realizacji:

2 x 45 min

#### Podstawa programowa

**4.13 PP MATEMATYKA** –uczeń szkicuje wykres funkcji f(x)=a/x dla danego a , korzysta ze wzoru i wykresu tej funkcji do interpretacji zagadnień związanych z wielkościami odwrotnie proporcjonalnymi

**4.4 PR MATEMATYKA** –uczeń szkicuje wykresy funkcji określonej w różnych przedziałach różnymi wzorami; odczytuje własności tej funkcji z wykresu

**6.1 INFORMATYKA**- wykorzystywanie komputera oraz programów edukacyjnych do poszerzania wiedzy i umiejętności z różnych dziedzin. Uczeń:

1) wykorzystuje oprogramowanie dydaktyczne i technologie informacyjno komunikacyjne w pracy twórczej i przy rozwiązywania zadań i problemów szkolnych;

## Cele kształcenia – wymagania ogólne:

IV Użycie i tworzenie strategii- Uczeń tworzy strategie rozwiązania problemu (matematyka) III. Rozwiązywanie problemów i podejmowanie decyzji z wykorzystaniem

komputera, z zastosowaniem podejścia algorytmicznego. (informatyka)

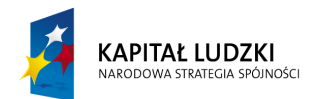

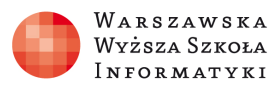

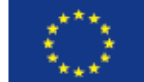

- umiejętność logicznego myślenia i argumentowania;
- rozwijanie nawyku krytycznej analizy informacji;
- umiejętność formułowania hipotez i ich uzasadniania;
- umiejętność planowania strategii rozwiązania problemu;

# Cel

Szkicowanie wykresów y=a/(x-p)+q. Poznanie schematu szkicowania funkcji homograficznej czyli jak z wzoru y=(ax+b)/(cx+d) dojść do wzoru y = a'/(x-p)+q, (kiedy a=a'?). Tworzenie wykresów funkcji homograficznej przy pomocy arkusza kalkulacyjnego.

# Słowa kluczowe

proporcjonalność odwrotna, hiperbola; funkcja homograficzna, dziedzina funkcji, zbiór wartości funkcji homograficznej, asymptoty funkcji, wykresy punktowe w arkuszu kalkulacyjnym

# Co przygotować?

Prezentacja funkcja homograficzna.pptx; arkusz kalkulacyjny funkcja homograficzna.xls

# Przebieg zajęć

## Wprowadzenie:

```
Funkcję postaci y = a/x, gdzie a > 0 i x \in R_+, nazywamy proporcjonalnością odwrotną,
wielkości x i y nazywamy odwrotnie proporcjonalnymi,
liczba a to współczynnik proporcjonalności.
```

Przykładem proporcjonalności odwrotnej jest zależność **prędkości od czasu potrzebnej na przebycie określonej drogi np. 100km** czyli v=100/t (a=100; y-> prędkość; x-> czas y=a/x)

Inne przykłady proporcjonalności odwrotnej: (podawane przez uczniów) **czas i praca potrzebna na jej wykonanie** np.:

Potrzebujemy 6 roboczogodzin na sprzątnięcie całego mieszkania, czyli samodzielnie sprzątamy 6 godzin, z mamą będziemy sprzątać tylko 3 godziny (zakładając, że mama i tata sprząta z tą samą wydajnością, co my). Ile czasu będziemy sprzątać gdy od początku dołączy do nas tata?

Poniżej przedstawione są wykresy proporcjonalności odwrotnej:

y=100/x y=50/x y=20/x

do narysowania wykresu w arkuszu kalkulacyjnym użyto wykresu punktowego z wygładzonymi liniami.

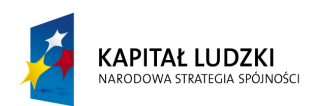

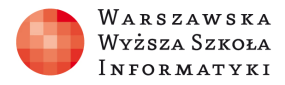

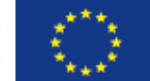

|          | 1 2           | ar) ≂    | fun        | kcja homogra  | ficzna.xlsx - | Microsoft Ex | cel użytek nie | komercyjny   | Na            | rzędzia wykres | sów      |            | - 0        | ×     |
|----------|---------------|----------|------------|---------------|---------------|--------------|----------------|--------------|---------------|----------------|----------|------------|------------|-------|
|          | Narzędzia     | główne W | /stawianie | Układ strony  | Formuly       | Dane         | Recenzja       | Widok De     | eweloper P    | rojektowanie   | Układ    | Formatowan | ie 🕜 –     | ⊐ x   |
| h        |               | 7        |            |               | Testate       |              |                |              |               |                |          |            | dh         |       |
| Zmień ty | /p Zapisz jał | ko Przeł | łącz Zazn  | acz           | ····          |              |                |              | 1             | -              |          | T i F      | Przenieś   |       |
| wykres   | u szablon     | wiersz/k | olumne dar | ie 🗠 👘        | Likia du und  |              |                |              | Chulan        | and search a   |          |            | wykres     |       |
|          | Nukroo 2      |          | Dane       | •             | Układy wył    | kresu        |                |              | Style         | wykresu        |          | L          | JKalizacja | ×     |
| -        | vvykres z     |          | J,         | *             | -             | -            | -              |              |               |                |          |            |            | *     |
|          | A             | B        | C          | D             | E             | F            | G              | Н            |               | J              | K        | L          | M          | -     |
| 1 X      | 0.2           | =100/X y | 250/X      | y=20/X<br>100 |               |              |                |              |               |                |          |            |            |       |
| 3        | 0.25          | 400      | 200        | 80            | 6             |              |                |              |               |                |          |            |            |       |
| 4        | 0.5           | 200      | 100        | 40            |               | 60           |                |              |               |                |          |            |            |       |
| 5        | 0,8           | 125      | 62,5       | 25            |               |              |                |              |               |                |          |            |            |       |
| 6        | 1             | 100      | 50         | 20            |               | 50           |                |              |               |                |          |            |            |       |
| 7        | 2             | 50       | 25         | 10            |               |              |                |              |               |                |          |            |            |       |
| 8        | 5             | 20       | 10         | 4             |               | 40           |                |              |               |                | 10       |            |            | _     |
| 9        | 10            | 10       | 5          | 2             |               |              |                |              |               |                | <u> </u> | y=100/x    |            |       |
| 10       | 20            | 5        | 2,5        | 1             |               | 30           |                |              |               |                |          | v=50/x     |            |       |
| 12       | 50            | 2        | 1          | 0,4           |               |              |                |              |               |                |          | v=20/x     |            |       |
| 13       |               |          |            |               |               | 20           |                |              |               |                |          |            |            |       |
| 14       |               |          |            |               |               | 10           |                |              |               |                |          |            |            | _     |
| 15       |               |          |            |               |               | 10           |                |              |               |                |          |            |            |       |
| 16       |               |          |            |               |               | 0            |                |              |               |                | _        |            |            |       |
| 17       |               |          |            |               |               | 0            | 10             | 20 30        | 40            | 50             | 60       |            |            |       |
| 18       |               |          |            |               |               |              |                |              |               |                |          | 4          |            |       |
| 19       |               |          | 1          |               |               |              |                |              |               |                |          |            |            |       |
| H 4 F    | Prop.         | odwrotna | Arkusz2 🖌  | Arkusz3       |               |              |                |              |               |                |          | 0          |            |       |
| Gotowy   | 1             |          |            |               |               |              | Sredni         | ia: 62,25375 | Licznik: 44 S | uma: 2490,15   |          | 100% 😑 —   |            | -+ .; |

### Chcemy teraz narysować wykres funkcji f(x)=a/x gdzie $a\neq 0$ $x\in R-\{0\}$ ,

Wykres funkcji y = a/x, gdzie  $a \neq 0$ , oraz każdą krzywą powstałą z tego wykresu przez przesunięcie równoległe będziemy nazywać **hiperbolą.** 

Własności funkcji f(x) = 1/x:

- dziedzina: x extsf{R}-{0}, zbiór wartości: y extsf{R}-{0},
- dla x < 0 funkcja f przyjmuje wartości ujemne (f(x) < 0), natomiast dla x > 0 funkcja przyjmuje wartości dodatnie (f(x) > 0),
- funkcja *f* nie ma miejsc zerowych,
- funkcja *f* jest malejąca w przedziałach: (-∞; 0) i (0;+∞). (przypomnienie uczniom dlaczego nie możemy użyć znaku sumy ∪ miedzy przedziałami)

#### **Ćwiczenie 1** dla uczniów:

Narysować wykresy funkcji w arkuszu kalkulacyjnym  $f(x)=a/x dla a=0,5; a=1;a=2; a=4; a=-1; x \in <-10,10>$ 

Aby narysować kilka funkcji y =a/x np.: y=0,5/x; y=1/x; y=2/x; y=4/x; y=-1/x ;

• W wierszu pierwszym wpisujemy nagłówki kolumn np.:

|   |         | ·· · · |       |       | ·· · · · · |
|---|---------|--------|-------|-------|------------|
| Х | y=0,5/x | y=1/X  | y=2/x | y=4/x | y=-1/x     |

• W kolumnie A (od komórki A2) wpisujemy *x (x∈<-10;10>* nierównomiernie rozłożone przy zerze "zagęszczone")np.:

-10 -5 -2 -1 -0,8 -0,5 -0,25 -0,2 -0,1 0 0,1 0,2 0,25 0,5 0,8 2 5 10 (zakończymy wpisywanie w komórce A20)

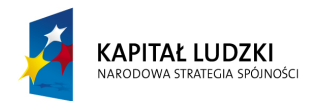

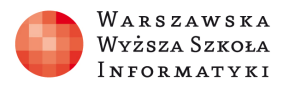

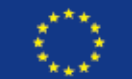

• Następnie odpowiednio od komórki B2 do F2 wpisujemy wzory;

| 0 5/40  | 1/40  | 0/40  | 4/40  | 1/40   |
|---------|-------|-------|-------|--------|
| =0,5/A2 | =1/A2 | =2/A2 | =4/A2 | =-1/A2 |

• Biorąc w blok pięć powyższych komórek kopiujemy w dół do wiersza 20 włącznie. Powinniśmy przy 0 otrzymać cały wiersz z błędem: #DZIEL/0! (należy wykasować te komórki – pozostawiając je puste). W ten sposób wyznaczamy dziedzinę, *x=0* w kolumnie A nie kasujemy!).

- Następnie zaznaczamy cały blok z nagłówkami od A1 do F20, i z zakładki wstawianie wybieramy wykres punktowy z wygładzonymi liniami.
- Pozostało jeszcze sformatować oś pionową wartości, po zaznaczeniu jej na wykresie, prawym przyciskiem myszy wybieramy z menu kontekstowego formatuj oś... i ustawiamy opcje osi - nie Automatycznie tylko zakres Stała (minimum -5; maksimum 5, jednostka główna 1)np.:

| Formatowanie osi                                                                                    |                                                                                                    | Concernance - Second                 | ? ×                       |
|----------------------------------------------------------------------------------------------------|----------------------------------------------------------------------------------------------------|--------------------------------------|---------------------------|
| Opcje osi<br>Liczby<br>Wypełnienie<br>Kolor linii<br>Styl linii<br>Cień<br>Format 3-W<br>Wyrównanie | Opcje osi<br>Minimum: Aut<br>Maksimum: Aut<br>Jednostka główna: Aut<br>Jednostka pomocnicza: Aut<br>Wartości w kolejności odwrot<br>Skala logarytmiczna Podsta<br>Jednostki wyświetlania: Brak<br>Pokaż jednostki wyświetlania: | omatycznie                           | -5,0<br>5,0<br>1,0<br>0,2 |
|                                                                                                    | Typ głównego znacznika osi:<br>Typ pomogniczego znacznika osi:<br>Etykiety osi:<br>Przecięcie z osią poziomą:<br>automatycznie<br><u>W</u> artość osi: 0,0<br>Wartość maksymalna osi                                            | Zewnętrzny 👻<br>Brak 💌<br>Obok osi 💌 |                           |
|                                                                                                    | Wartosc maksymaina osi                                                                                                    |                                      | Zamknij                   |

Przykładowe rozwiązanie poniżej.

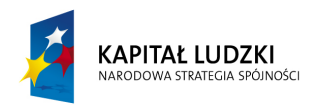

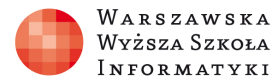

UNIA EUROPEJSKA EUROPEJSKI FUNDUSZ SPOŁECZNY

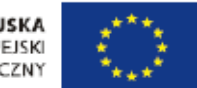

|         | 1 2       | ×<br>ar ₹    |                    | _            |       | funkcja hom | ograficzna.xl | sx - Microsoft | Excel użytek   | niekomercyjn                | /                         |                      |            | _                     | -                      | x        |
|---------|-----------|--------------|--------------------|--------------|-------|-------------|---------------|----------------|----------------|-----------------------------|---------------------------|----------------------|------------|-----------------------|------------------------|----------|
|         | Narzędzia | główne       | Wstawianie         | Układ strony | Form  | ly Dane     | Recenzja      | a Widok        | Dewelop        | er                          |                           |                      |            |                       | 🥑 –                    | □ X      |
| -       | X Creis   | nka takatu z | 11 - 4             |              | <br>  |             | i taket       | Orálna         | Q              |                             |                           |                      | ¦a wstaw ▼ | Σ • Α                 | â                      |          |
|         |           | nka tekstu * | II A A             |              |       |             | JIEKSL        | Ogoine         | -              |                             |                           |                      | 🚰 Usuń 👻   | J- ZI                 | uru                    |          |
| Wklej   | 🥑 🖪       | <u> </u>     | 🔄 • 🛛 🔕 • 🗛        |              |       | Scal i v    | vyśrodkuj 👻   | <b>ഈ</b> ~ % 0 | 00, 00, 00, 00 | Formatowanie<br>warunkowe * | Formatuj<br>jako tabele s | Style<br>v komórki v | Format -   | Sortuj<br>∠_* filtruj | i Znajdźi<br>zaznacz z |          |
| Schowek | E Da      | Czcion       | ka                 | Fa .         | Wyróv | vnanie      | Fa            | Liczba         | a 64           |                             | Style                     |                      | Komórki    | Edy                   | cja                    |          |
|         | O21       | •            | (• fx              |              |       |             |               |                |                |                             |                           |                      |            |                       |                        | ¥        |
|         | А         | В            | С                  | D            | E     | F           | G             | Н              | 1              | J                           | K                         | L                    | М          | Ν                     | 0                      |          |
| 1 x     | У         | =0,5/x       | y=1/x y            | =2/x y=4     | 4/x   | y=-1/x      |               |                |                |                             |                           |                      |            |                       |                        |          |
| 2       | -10       | -0,05        | -0,1               | -0,2         | -0,4  | 0,1         |               |                |                | 5                           |                           |                      | <u></u>    |                       |                        |          |
| 3       | -5        | -0,1         | -0,2               | -0,4         | -0,8  | 0,2         |               |                |                |                             |                           |                      |            |                       |                        |          |
| 4       | -2        | -0,25        | -0,5               | -1           | -2    | 0,5         |               |                |                | 4                           |                           |                      |            |                       |                        |          |
| 5       | -1        | -0,5         | -1                 | -2           | -4    | 1           |               |                |                |                             |                           |                      |            |                       |                        |          |
| 6       | -0,8      | -0,625       | -1,25              | -2,5         | -5    | 1,25        |               |                |                | 3                           |                           |                      |            |                       |                        |          |
| 7       | -0,5      | -1           | -2                 | -4           | -8    | 2           |               |                |                | 2                           | +++                       |                      |            |                       |                        |          |
| 8       | -0,25     | -2           | -4                 | -8           | -16   | 4           |               |                |                |                             |                           |                      |            | y=0,5                 | 5/x                    |          |
| 9       | -0,2      | -2,5         | -5                 | -10          | -20   | 5           |               |                |                | 1                           | $\mathcal{H}$             |                      |            | v=1/                  |                        |          |
| 10      | -0,1      | -5           | -10                | -20          | -40   | 10          |               |                |                |                             |                           |                      |            | , -/                  |                        |          |
| 11      | 0         |              |                    |              |       |             |               | 0 0 0 7        | 6 5 4          |                             | 1 2 2                     | 4 5 6                | 7 8 9 10   | —y=2/                 | ×                      |          |
| 12      | 0,1       | 5            | 10                 | 20           | 40    | -10         |               | 0-9-0/         |                |                             | 100                       | 4 5 0                | / 8 9 10   | y=4/                  | x                      |          |
| 13      | 0,2       | 2,5          | 5                  | 10           | 20    | -5          |               |                |                |                             | 1                         |                      |            | y=-1,                 | /x                     |          |
| 14      | 0,25      | 2            | 4                  | 8            | 16    | -4          |               |                |                | 2                           | l —                       |                      |            |                       | -                      |          |
| 15      | 0,5       | 1            | 2                  | 4            | 8     | -2          |               |                |                |                             |                           |                      |            |                       |                        |          |
| 10      | 0,8       | 0,625        | 1,25               | 2,5          | 5     | -1,25       |               |                |                | 13                          |                           |                      |            |                       |                        | _        |
| 10      | 1         | 0,5          | 1                  | 2            | 4     | -1          |               |                |                | 4                           |                           |                      |            |                       |                        |          |
| 18      | 2         | 0,25         | 0,5                | 0.4          | 2     | -0,5        |               |                |                |                             |                           |                      |            |                       | -                      |          |
| 19      | 10        | 0,1          | 0,2                | 0,4          | 0,8   | -0,2        |               |                |                | 5                           |                           |                      |            |                       | 1                      |          |
| 20      | 10        | 0,05         | 0,1                | 0,2          | 0,4   | -0,1        |               |                | -              |                             |                           |                      | -          |                       |                        | -        |
| 22      |           |              |                    |              |       |             |               |                |                |                             |                           |                      |            |                       |                        |          |
|         |           | odwrotna     | funkcia            | rkusz3 🔶     |       |             |               |                |                | 11                          |                           |                      |            |                       |                        |          |
| Gotowy  | Scroll Lo | :k           | rankoju <u>/</u> P |              |       |             |               |                |                |                             |                           |                      | ■□□ 10     | 0%                    | Ū                      | · (+) .: |
|         |           |              |                    |              |       |             |               |                |                |                             |                           |                      |            |                       | ~                      |          |

Dyskusja-wnioski:

- Jak sobie radzić z dziedziną funkcji;
- W których ćwiartkach układu współrzędnych jest wykres funkcji y=a/x gdy a>0; a w których gdy a<0;</li>
- Jak zmieniają się własności funkcji w zależności od *a*.

Intuicyjnie: Asymptota wykresu funkcji to prosta, do której coraz bardziej zbliża się dana krzywa, gdy się wzdłuż niej przemieszczamy.

W naszym przypadku dla wykresu funkcji y=1/x asymptota pionowa to x=0 (oś OY) oraz asymptota pozioma y=0 (oś OX);

Z wiadomości z klasy I dotyczących translacji o wektor wykresów funkcji wiemy że:

Wykres funkcji y = f(x-p), gdzie p > 0, otrzymujemy przez przesunięcie wykresu funkcji y = f(x) o p jednostek w prawo, czyli o wektor [p, 0].

Wykres funkcji y = f(x+p), gdzie p > 0, otrzymujemy przez przesunięcie wykresu funkcji y = f(x) o p jednostek w lewo, czyli o wektor [-p, 0].

Wykres funkcji y = f(x)+q, otrzymujemy przez przesunięcie wykresu funkcji y = f(x) o q jednostek w górę jeżeli q > 0 (lub q jednostek w dół jeżeli q < 0), czyli o wektor [0, q].

Podsumowując: Wykres funkcji y = f(x - p) + q otrzymujemy przez przesunięcie wykresu funkcji y = f(x) o wektor [p, q].

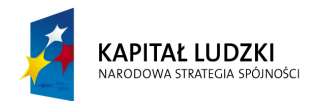

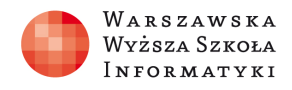

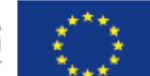

#### **Ćwiczenie 2** dla uczniów:

narysować wykresy funkcji w arkuszu kalkulacyjnym f(x)=a/(x-p) + q dla=2; p=4; q=-1;  $x \in <-8$ ;8>

Tym razem *a, p, q* wpiszemy oddzielnie w wierszu 1 (np. :D1;E1;F1nadajac nazwy *aa;pp;qq*) odwołując się w kolumnie B (po adresach bezwzględnych komórek lub po nazwach)

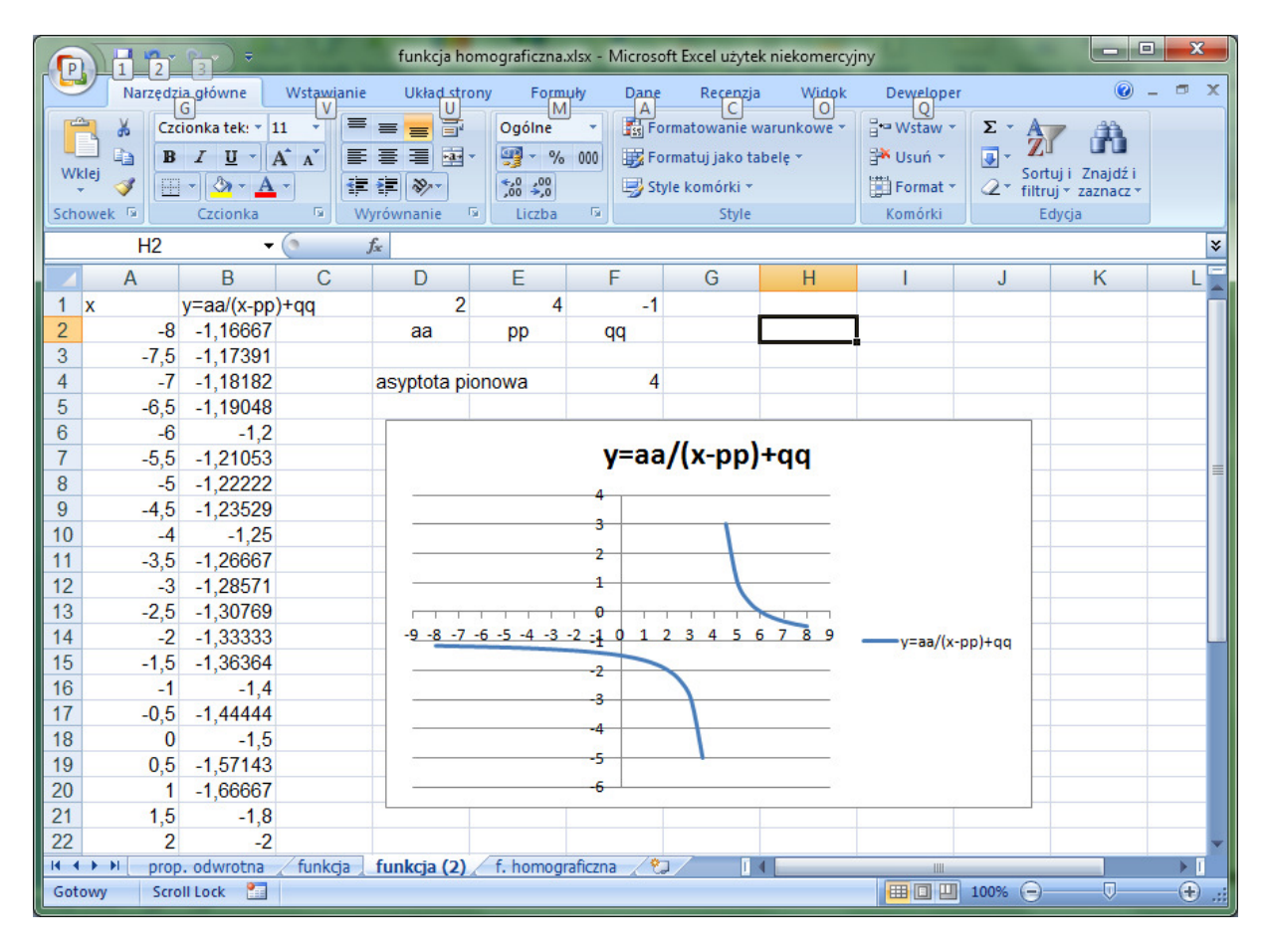

#### Uwaga:

Jeżeli nie wyrzucimy ręcznie z dziedziny wartości funkcji dla *x=pp* wtedy wykres jest błędny. Można uczniów poprosić, aby napisali formułę wzór obliczeń wartości funkcji tylko dla x należących do dziedziny.

Niestety arkusz MS Excel przeskakuje nad tym błędem i łączy poprzednią wartość funkcji z następną wartością, nawet jeżeli wprowadzimy warunek, aby obliczenia wartości funkcji były utworzone, gdy mianownik jest różny od zera czyli =JEŻELI(x-pp=0;"";aa/(x-pp)+qq) i tak połączy poprzednie wartości funkcji.

Wykres błędny poniżej

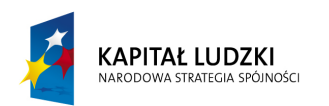

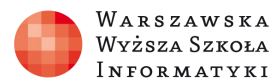

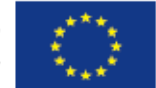

| 6          |       | × (°ar) =                                                              |                                           | funkcja homo       | graficzna.xl     | sx - Microsoft                          | Excel użytek i                                                        | niekomercyjn                    | у                                                         |                                             | -                                       | x   |
|------------|-------|------------------------------------------------------------------------|-------------------------------------------|--------------------|------------------|-----------------------------------------|-----------------------------------------------------------------------|---------------------------------|-----------------------------------------------------------|---------------------------------------------|-----------------------------------------|-----|
| Wk<br>Scho | Narzę | dzia główne<br>G<br>izcionka tek: •<br>B I U •<br>V () • A<br>Czcionka | Wstawianie<br>V<br>11 ~<br>A^ A'<br>5 Wyr | Układ stron        | y Form<br>Ogólne | Uhy Dane<br>A<br>For<br>0000 For<br>Sty | Recenzja<br>C<br>matowanie w<br>matuj jako ta<br>e komórki ~<br>Style | Widok<br>Ovarunkowe *<br>belę * | Dewelope<br>Q<br>Wstaw →<br>Usuń →<br>Format →<br>Komórki | Σ · A<br>· Z<br>· Sort<br>· C · filtru<br>E | I P P P P P P P P P P P P P P P P P P P | I « |
| 4          | A     | D<br>7 _1 18182                                                        | U I                                       | D<br>scyntota nior |                  | Г<br>4                                  | 0                                                                     | п                               |                                                           | J                                           | N                                       | -   |
| 5          | -6    | 5 -1 19048                                                             |                                           | asyptota pioi      | IUwa             | 4                                       |                                                                       |                                 |                                                           |                                             |                                         |     |
| 6          | -0,   | 6 -1,10040                                                             |                                           |                    |                  |                                         |                                                                       |                                 |                                                           |                                             |                                         | -   |
| 7          | -5.   | 5 -1.21053                                                             |                                           | _                  |                  | v=aa                                    | (x-pp)                                                                | +qq                             |                                                           |                                             |                                         |     |
| 8          | _     | 5 -1,22222                                                             |                                           |                    |                  |                                         |                                                                       | 3 0.0222                        |                                                           |                                             |                                         |     |
| 9          | -4,   | 5 -1,23529                                                             |                                           |                    |                  |                                         |                                                                       |                                 |                                                           |                                             |                                         |     |
| 10         |       | 4 -1,25                                                                |                                           |                    |                  | 3                                       | ۸                                                                     |                                 |                                                           |                                             |                                         |     |
| 11         | -3,   | 5 -1,26667                                                             |                                           |                    |                  | 2                                       |                                                                       |                                 |                                                           |                                             |                                         |     |
| 12         | -     | 3 -1,28571                                                             |                                           |                    |                  | 1                                       |                                                                       |                                 |                                                           |                                             |                                         |     |
| 13         | -2,   | 5 -1,30769                                                             |                                           |                    |                  | 1 0 1 1                                 |                                                                       |                                 |                                                           |                                             |                                         |     |
| 14         | -     | 2 -1,33333                                                             |                                           | -9 -8 -7 -6        | 5 -5 -4 -3       | -2 -1 0 1 2                             | 3456                                                                  | 5789                            | —y=aa/(x                                                  | pp)+qq                                      |                                         |     |
| 15         | -1,   | 5 -1,36364                                                             |                                           |                    |                  | -2                                      |                                                                       |                                 |                                                           |                                             |                                         |     |
| 16         | -     | 1 -1,4                                                                 |                                           |                    |                  | -3                                      | $\mathbf{M}$                                                          |                                 |                                                           |                                             |                                         |     |
| 1/         | -0,   | 5 -1,44444                                                             |                                           |                    |                  | -4                                      |                                                                       |                                 |                                                           |                                             |                                         |     |
| 10         | 0     | U -1,0                                                                 |                                           |                    |                  | -5                                      | _ <u>v</u>                                                            |                                 |                                                           |                                             |                                         |     |
| 20         | υ,    | 1 -1 66667                                                             |                                           | -                  |                  | -6                                      |                                                                       |                                 |                                                           |                                             |                                         |     |
| 21         | 1     | 5 -1.8                                                                 |                                           |                    |                  |                                         |                                                                       |                                 |                                                           |                                             |                                         |     |
| 22         | •,    | 2 -2                                                                   |                                           |                    |                  |                                         |                                                                       |                                 |                                                           |                                             |                                         |     |
| 23         | 2.    | 5 -2,33333                                                             |                                           |                    |                  |                                         |                                                                       |                                 |                                                           |                                             |                                         |     |
| 24         |       | 3 -3                                                                   |                                           |                    |                  |                                         |                                                                       |                                 |                                                           |                                             |                                         |     |
| 25         | 3,    | 55                                                                     |                                           |                    |                  |                                         |                                                                       |                                 |                                                           |                                             |                                         |     |
| 26         | ٩     | 4 #DZIEL/0!                                                            |                                           |                    |                  |                                         |                                                                       |                                 |                                                           |                                             |                                         |     |
| 27         | 4,    | 5 3                                                                    | <b></b>                                   |                    |                  |                                         |                                                                       |                                 |                                                           |                                             |                                         |     |
| 28         |       | 5 1                                                                    |                                           |                    |                  |                                         |                                                                       |                                 |                                                           |                                             |                                         |     |
| 29         | 5,    | 5 0,333333                                                             | (funkcia)                                 | iunkein (2)        | 6 hames          | - Como / 45-                            |                                                                       |                                 |                                                           |                                             |                                         | × 1 |
| Gote       | pr    | op. odwrótna                                                           |                                           | типксја (2) 🖉      | r. nomogr        | ariczna 🔬 🖏                             |                                                                       |                                 |                                                           | 00%                                         |                                         |     |
| Goto       | wy 📖  | 1                                                                      |                                           |                    |                  |                                         |                                                                       |                                 |                                                           |                                             | V                                       |     |

Funkcję postaci f(x) = (ax+b)/(cx+d), gdzie  $c \neq 0$ , określoną dla  $x \in R - \{-d/c\}$  jeżeli nie jest ona funkcją stałą, nazywamy funkcją homograficzną.

Pytania dla uczniów:

- Kiedy funkcja f(x) = (ax+b)/(cx+d), będzie stała (a=b=0)?
- Jak z postaci f(x) = (ax+b)/(cx+d), gdzie c ≠ 0 utworzyć postać kanoniczną f(x)=aa/(x-pp)+qq ?

Przykład łatwy:  $y=(x+1)/(x-3) \rightarrow y=((x-3)+4)/(x-3) \rightarrow y=1+4/(x-3)$ aa=4; pp=3; qq=1; czyli wykres funkcji y=4/x przesuwamy o wektor [3;1] asymptota pionowa x=3; asymptota pozioma y=1;

(Funkcję homograficzną można przedstawić w postaci kanonicznej, wykonując dzielenie, np.: (x+1):(x-3)=1 reszta 4)

Przykład:  $y=(2x+1)/(x+4) \rightarrow y=(2(x+4)-7)/(x+4) \rightarrow y=2+(-7)/(x+4)$ aa=-7; pp=-4; qq=2;

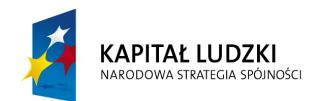

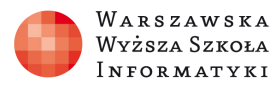

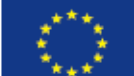

czyli wykres funkcji y=-7/x przesuwamy o wektor [-4;2] asymptota pionowa x=-4; asymptota pozioma y=2;

Trudniejszy przykład:  $y=(10x-3)/(2x-1) \rightarrow y=(10x-3)/(2(x-0,5)) \rightarrow y=(10(x-0,5)+2)/(2(x-0,5))) \rightarrow y=5+2/(2(x-0,5)) \rightarrow y=5+1/(x-0,5)$ czyli wykres funkcji y=1/x przesuwamy o wektor [0,5;5] asymptota pionowa x=0,5; asymptota pozioma y=5;

### Praca w zespołach – maksymalnie dwu-osobowych przy każdym komputerze

(15-20 minut)

| Ćwiczenie3:          |                                                                      |
|----------------------|----------------------------------------------------------------------|
| Wyznaczyć aa; pp; q  | q - wykorzystując powyższy schemat w następujących funkcjach; oraz   |
| narysować te funkcje | e w zeszycie:                                                        |
| y=(-2x-7)/(x+3)      | aa=-1; pp=-3; qq=-2                                                  |
| y=(3x-2)/(x-1)       | aa=1;pp=1; qq=3                                                      |
| y=(-2x-3)/(2x+1)     | aa=-1; pp=-0,5; qq=-1                                                |
| y=(3x+8)/(3x+6)      | aa=2/3; pp=-2; qq=1                                                  |
| Następnie narysowa   | ć w arkuszu kalkulacyjnym w/w funkcje -wprowadzając wartości funkcji |
| y=(ax+b)/(cx+d)      |                                                                      |
| (a;b;c;d- dane współ | czynniki do których będziemy odwoływać się bezwzględnie)             |
| Następnie sprawdzić  | , czy asymptoty pokrywają się w wyliczonymi wcześniej wartościami.   |

Etap 1: Tworzenie arkusza z wykresami funkcji homograficznej:

Zakres x∈ <-5;5> co 0,25;

Parametry a,b,c,d odpowiednio w komórkach E1;F1;G1;H1 do których powinniśmy odwołać się bezwzględnie z \$.

|                                                                                                    | funkcja homo                                                                                            | graficzna.xlsx - Microsof                                                                                 | t Excel u                                      | żytek nie | ekomerc                         | yjny             |                    |                         |         |            | x    |
|----------------------------------------------------------------------------------------------------|----------------------------------------------------------------------------------------------------|----------------------------------------------------------------------------------------------------|------------------------------------------------|-----------|---------------------------------|------------------|--------------------|-------------------------|---------|------------|------|
| Narzędzia główne<br>G<br>S<br>Autosumowanie →<br>Miedawno używane<br>Wstaw<br>funkcję Pinansowe →<br>Biblioteka | Vstawianie Układ strony<br>V Logiczne * C *<br>* A Tekstowe * 6 *<br>P Data i godzina * 6 *<br>trunkcji | Formuly Dane<br>M Definiuj<br>M Definiuj<br>M Użyj w for<br>Menedzer<br>nazw W Utwórz z<br>Nazwy zdefinio | Rec<br>nazwę *<br>ormule *<br>zaznaczo<br>wane | enia      | Wido<br>O<br>spekcja<br>ormuł * | ok D<br>Obliczal | Dewelope<br>Q<br>È | r<br>Suma wa<br>Rozwiąz | runkowa | <b>@</b> – | a x  |
| B2 -                                                                                                    | (* <i>f</i> * =(\$E\$1*A2                                                                               | 2+\$F\$1)/(\$G\$1*A2+                                                                                     | \$H\$1)                                        |           |                                 |                  |                    |                         |         |            | ¥    |
| A                                                                                                    | В                                                                                                    |                                                                                                    | С                                              | D         | Е                               | F                | G                  | Н                       |         | I          | -    |
| 1 <u>x</u>                                                                                                    | y=(ax+b)/(cx+d)                                                                                         |                                                                                                    |                                                |           | 3                               | 4                | 1                  | 2                       |         |            |      |
| 2 -5                                                                                                    | =( <mark>\$E\$1*</mark> A2+\$F\$1)/( <mark>\$</mark> G\$1                                               | 1*A2+\$H\$1)                                                                                              |                                                |           | а                               | b                | С                  | d                       |         |            |      |
| 3 -4,75                                                                                                    |                                                                                                    |                                                                                                    |                                                |           |                                 |                  |                    |                         |         |            |      |
| 4 -4,5                                                                                                    |                                                                                                    |                                                                                                    |                                                |           |                                 |                  |                    |                         |         |            |      |
| 5 -4,25                                                                                                    |                                                                                                    |                                                                                                    |                                                |           |                                 |                  |                    |                         |         |            |      |
| 6 -4                                                                                                    |                                                                                                    |                                                                                                    |                                                |           |                                 |                  |                    |                         |         |            | -    |
| I I I Prop. odwrotna                                                                                            | / funkcja / funkcja (2) 1                                                                               | f. homograficzna 🦯                                                                                        | ]/                                             |           |                                 |                  |                    | L.                      |         |            |      |
| Gotowy 🛅                                                                                                    |                                                                                                    |                                                                                                    |                                                |           |                                 |                  |                    | 100% 🧲                  | ) (     | )          | ÷.,; |

"Projekt współfinansowany przez Unię Europejską w ramach Europejskiego Funduszu Społecznego"

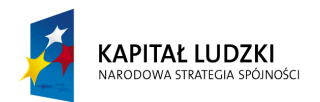

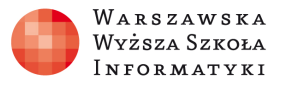

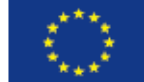

## Etap 2: Wyliczenie argumentu który wypada z dziedziny (pole żółte);

|                  | funkcja homograficzna.                   | xlsx - Micros  | oft Excel uż | ytek niekomercyjn  | у                 |                                                          |
|------------------|------------------------------------------|----------------|--------------|--------------------|-------------------|----------------------------------------------------------|
| Narzędzia główne | Wstawianie Układ strony Formuły          | Dane           | Recenzja     | Widok D            | eweloper          | @ _ = X                                                  |
| Czcionka tekstu  |                                          | zbowe -        | Forma        | atowanie warunko   | we * 🗄 🕶 Wstaw *  | Σ · Α                                                    |
|                  |                                          | ~ % 000        | 📆 Forma      | atuj jako tabelę 👻 | 🚰 Usuń 🔻          | Sortui i Zpaidži                                         |
|                  |                                          | 00, 00<br>, 00 | 📑 Style I    | komórki 🔻          | Format 👻          | Q <sup>™</sup> filtruj <sup>™</sup> zaznacz <sup>™</sup> |
| Schowek 🖻 Czcio  | nka 🕞 Wyrównanie 🗟                       | Liczba 🕞       |              | Style              | Komórki           | Edycja                                                   |
| B14 -            | f (\$E\$1*A14+\$F\$1)/(\$                | G\$1*A14+\$    | SH\$1)       |                    |                   | *                                                        |
| A                | В                                        | C D            | E            | F G                | HI                | J                                                        |
| 1 x              | y=(ax+b)/(cx+d)                          |                | 3            | 4 1                | 2 <mark>=-</mark> | H1/G1                                                    |
| 2 -5             | =(\$E\$1*A2+\$F\$1)/(\$G\$1*A2+\$H\$1)   |                | а            | b c                | d do              | dziedziny nie należy:                                    |
| 3 -4,75          | =(\$E\$1*A3+\$F\$1)/(\$G\$1*A3+\$H\$1)   |                |              |                    |                   |                                                          |
| 4 -4,5           | =(\$E\$1*A4+\$F\$1)/(\$G\$1*A4+\$H\$1)   |                |              |                    |                   | =                                                        |
| 5 -4,25          | =(\$E\$1*A5+\$F\$1)/(\$G\$1*A5+\$H\$1)   |                |              |                    |                   |                                                          |
| 6 -4             | =(\$E\$1*A6+\$F\$1)/(\$G\$1*A6+\$H\$1)   |                |              |                    |                   |                                                          |
| 7 -3,75          | =(\$E\$1*A7+\$F\$1)/(\$G\$1*A7+\$H\$1)   |                |              |                    |                   |                                                          |
| 8 -3,5           | =(\$E\$1*A8+\$F\$1)/(\$G\$1*A8+\$H\$1)   |                |              |                    |                   |                                                          |
| 9 -3,25          | =(\$E\$1*A9+\$F\$1)/(\$G\$1*A9+\$H\$1)   |                |              |                    |                   |                                                          |
| 10 -3            | =(\$E\$1*A10+\$F\$1)/(\$G\$1*A10+\$H\$   |                |              |                    |                   |                                                          |
| 11 -2.75         | =(\$E\$1*A11+\$F\$1)/(\$G\$1*A11+\$H\$   |                |              |                    |                   |                                                          |
| 12 -2.5          | =(\$E\$1*A12+\$F\$1)/(\$G\$1*A12+\$H\$   |                |              |                    |                   |                                                          |
| 13 -2.25         | =(\$E\$1*A13+\$F\$1)/(\$G\$1*A13+\$H\$   |                | 1            |                    |                   |                                                          |
| 14 -2            | =(\$E\$1*A14+\$F\$1)/(\$G\$1*A14+\$H\$   |                |              |                    |                   |                                                          |
| 15 -1.75         | =(\$E\$1*A15+\$F\$1)/(\$G\$1*A15+\$H\$   |                |              |                    |                   |                                                          |
| 16 -1.5          | =(\$E\$1*A16+\$F\$1)/(\$G\$1*A16+\$H\$   |                |              |                    |                   |                                                          |
| 17 -1.25         | =(\$E\$1*A17+\$F\$1)/(\$G\$1*A17+\$H\$   |                |              |                    |                   |                                                          |
| 18 -1            | =(\$E\$1*A18+\$F\$1)/(\$G\$1*A18+\$H\$   |                |              |                    |                   |                                                          |
| I                | funkcia funkcia (2) <b>f. homografic</b> | zna 🖄          | *            |                    |                   |                                                          |
| Gotowy           |                                          |                |              |                    |                   | .00% 🕒 🛛 🕂                                               |
|                  |                                          |                | _            |                    |                   | · · · · · · · · · · · · · · · · · · ·                    |

W tym wypadku dla wyliczonego argumentu wypadającego z dziedziny x=-2 usuwamy ręcznie wartość funkcji sygnalizowana błędem (czyli #DZIEL/0!)

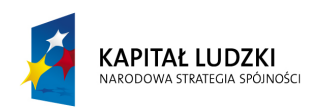

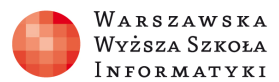

UNIA EUROPEJSKA EUROPEJSKI FUNDUSZ SPOŁECZNY

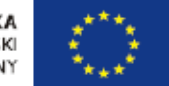

|      | 1 2<br>Narzędzia<br>G<br>K<br>Czc<br>B | v     funkcja h       głóv     Wstawianie     Uki       v     V     V       tionka tek: v     11     v       I     I     A     A | ad l     | ograt | ficzn<br>Iy F<br>E | orm<br>M | ix - N<br>uty | Dan<br>A<br>Lic | e<br>zbo | ft Excel użytek ni<br>Recenzja Wido<br>O<br>we<br>% 000 | ekome<br>k Deweloper<br>Q<br>B⁺= Wstaw<br>B* Usuń ~ | •         •         •         •           •         Σ         •         Δ           •         Σ         •         Δ | 3<br> <br>7<br>å |
|------|----------------------------------------|----------------------------------------------------------------------------------------------------|----------|-------|--------------------|----------|---------------|-----------------|----------|---------------------------------------------------------|-----------------------------------------------------|----------------------------------------------------------------------------------------------------|------------------|
| Scho | owek 🗟                                 | Czcionka                                                                                                    | <b>₹</b> | ∕vróv | Nnan               | nie      | 5             | *,1<br>,0       | liczl    | ba                                                      | Komórki                                             | ▼ 2 ▼<br>Edvcia                                                                                                    |                  |
|      | B14                                    | - (9                                                                                                    |          | fx    | =(\$               | SE\$     | 1*A           | 14+             | \$F      | \$1)/(\$G\$1*A1                                         | 4+\$H\$1)                                           |                                                                                                    | ×                |
|      | А                                      | В                                                                                                    | С        | D     | E                  | F        | G             | Η               | Ι        | J                                                       | K                                                   | L                                                                                                    | F                |
| 1    | x                                      | y=(ax+b)/(cx+d)                                                                                                    |          |       | 3                  | 4        | 1             | 2               |          | -2                                                      |                                                     |                                                                                                    |                  |
| 2    | -5                                     | 3,667                                                                                                    |          |       | а                  | b        | С             | d               |          | do dziedziny                                            | nie należy:                                         |                                                                                                    |                  |
| 3    | -4,75                                  | 3,727                                                                                                    |          |       |                    |          |               |                 |          |                                                         |                                                     |                                                                                                    |                  |
| 4    | -4,5                                   | 3,800                                                                                                    |          |       |                    |          |               |                 |          |                                                         |                                                     |                                                                                                    |                  |
| 5    | -4,25                                  | 3,889                                                                                                    |          |       |                    |          |               |                 |          |                                                         |                                                     |                                                                                                    | _ =              |
| 6    | -4                                     | 4,000                                                                                                    |          |       |                    |          |               |                 |          |                                                         |                                                     |                                                                                                    |                  |
| 7    | -3,75                                  | 4,143                                                                                                    |          |       |                    |          |               |                 |          |                                                         |                                                     |                                                                                                    |                  |
| 8    | -3,5                                   | 4,333                                                                                                    |          |       |                    |          |               |                 |          |                                                         |                                                     |                                                                                                    |                  |
| 9    | -3,25                                  | 4,600                                                                                                    |          |       |                    |          |               |                 |          |                                                         |                                                     |                                                                                                    |                  |
| 10   | -3                                     | 5,000                                                                                                    |          |       |                    |          |               |                 |          |                                                         |                                                     |                                                                                                    | _                |
| 11   | -2,75                                  | 5,667                                                                                                    |          |       |                    |          |               |                 |          |                                                         |                                                     |                                                                                                    |                  |
| 12   | -2,5                                   | 7,000                                                                                                    |          |       |                    |          |               |                 |          |                                                         |                                                     |                                                                                                    | -                |
| 13   | -2,25                                  | 11,000<br>#DZIEL (01                                                                                                    |          |       |                    |          |               |                 |          |                                                         |                                                     |                                                                                                    | _                |
| 14   | 4.75                                   | #DZIEL/U!                                                                                                    | -        |       |                    |          |               |                 |          |                                                         |                                                     |                                                                                                    | _                |
| 10   | -1,/5                                  | -5,000                                                                                                    |          |       |                    |          |               |                 |          |                                                         |                                                     |                                                                                                    | -                |
| 17   | -1,0                                   | -1,000                                                                                                    |          |       |                    |          |               |                 |          |                                                         |                                                     |                                                                                                    | -                |
| 18   | -1,20                                  | 1,000                                                                                                    |          |       |                    |          |               |                 |          |                                                         |                                                     |                                                                                                    | -                |
| 19   | -0.75                                  | 1,000                                                                                                    |          |       |                    |          |               |                 |          |                                                         |                                                     |                                                                                                    |                  |
| 20   | -0.5                                   | 1,400                                                                                                    |          |       |                    |          |               |                 |          |                                                         |                                                     |                                                                                                    |                  |
|      | b bl pror                              | odwrotna funkc                                                                                                    | ia -     | fi    | nkci               | a (2)    |               | fh              | on       | 4                                                       | 1111                                                |                                                                                                    |                  |
| Got  | owy 🛅                                  |                                                                                                    |          | Tu    | incji              | a (2     |               |                 |          | 100%                                                    | 6 (O)                                               | Ţ (ŧ                                                                                                    | ) .::            |

Może się jednak zdarzyć ze w kolumnie z x nie ma tego argumentu który nie należy do dziedziny np. dla danych poniżej.

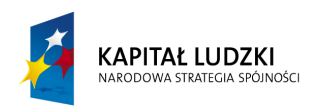

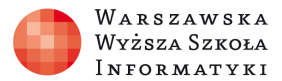

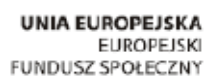

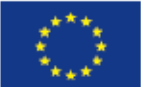

| (  |                                       | 🕞 🗢 🗧 funkcja h         | om   | ogra           | ficzn | a.xls     | 5x - N | Micro | osof      | ft Excel użytek ni | ekom       |                          | x |
|----|---------------------------------------|-------------------------|------|----------------|-------|-----------|--------|-------|-----------|--------------------|------------|--------------------------|---|
|    | Narzedzia                             | głó Wstawianie Ukł      | ad s | tron           | y F   | ormi<br>M | ły     | Dan   | e F       | Recenzja Widok     | Dewelope   | r 🞯 – 🗖                  | X |
|    | 🗎 🔏 Czo                               | cionka tek: 👻 11 🔹      | 1    | =              | -     | Ē         | 1      | Og    | góln      |                    |            | $\Sigma - \frac{A}{Z} -$ |   |
|    | Vklei B                               | I <u>U</u> ·ÁÁ          | =    | ≣              |       | •         | - 1    | 9     | -         | % 000 Style        | Komórki    | <b>.</b> - #4 -          |   |
|    | I I I I I I I I I I I I I I I I I I I | • <u>•</u> • <u>A</u> • | *    | *              |       | **        |        | ÷,0   | 0,0<br>,4 | 00<br>,0           | *          | 2-                       |   |
| Sc | howek 🗟                               | Czcionka 🕞              | W    | /yróv          | wnar  | nie       | 5      |       | Liczl     | ba 😡               |            | Edycja                   |   |
|    | J1                                    | • (0                    |      | f <sub>x</sub> | =-}   | 11/0      | G1     |       |           |                    |            |                          | × |
|    | A                                     | В                       | С    | D              | E     | F         | G      | Η     | Ι         | J                  | K          | L                        |   |
| 1  | x                                     | y=(ax+b)/(cx+d)         |      |                | 3     | 4         | 3      | 2     |           | -0,6666667         |            |                          |   |
| 2  | -5                                    | 0,846                   |      |                | а     | b         | С      | d     |           | do dziedziny       | nie należy | <i>I</i> :               |   |
|    | -4,/5                                 | 0,837                   |      |                |       |           |        |       |           |                    |            |                          | _ |
| 5  | -4,5                                  | 0,820                   |      |                |       |           |        | 1     |           |                    |            |                          |   |
| 6  | -4                                    | 0.800                   |      |                |       |           |        | -     |           |                    |            |                          | _ |
| 7  | -3,75                                 | 0,784                   |      |                |       |           |        |       |           |                    |            |                          |   |
| 8  | -3,5                                  | 0,765                   |      |                |       |           |        |       |           |                    |            |                          |   |
| 9  | -3,25                                 | 0,742                   |      |                |       |           |        |       |           |                    |            |                          |   |
| 10 | ) -3                                  | 0,714                   |      |                |       |           |        |       |           |                    |            |                          |   |
| 11 | -2,75                                 | 0,680                   |      |                |       |           | _      |       |           |                    |            |                          | _ |
| 12 | -2,5                                  | 0,636                   |      |                |       |           |        |       |           |                    |            |                          | _ |
| 13 | -2,25                                 | 0,579                   |      |                |       |           | -      |       |           | -                  |            | _                        |   |
| 14 | -2                                    | 0,500                   |      |                |       |           |        |       |           |                    |            |                          | - |
| 10 | -1,70                                 | 0,385                   |      |                |       |           |        |       |           |                    |            |                          |   |
| 17 | -1.25                                 | -0 143                  |      |                |       |           |        |       |           |                    |            |                          |   |
| 18 | 3 -1                                  | -1.000                  |      |                |       |           |        |       |           |                    |            |                          | - |
| 19 | -0,75                                 | -7,000                  |      |                |       |           |        |       |           |                    |            |                          |   |
| 20 | -0,5                                  | 5,000                   |      |                |       |           |        |       |           |                    |            |                          |   |
| 21 | -0,25                                 | 2,600                   |      |                |       |           |        |       |           |                    |            |                          |   |
| 22 | 2 0                                   | 2,000                   |      |                |       |           |        |       |           |                    |            |                          |   |
| 2: | 0.25                                  | 1 727                   | in   | / fr.          | nkci  | 1/2       |        | fh    |           | 4                  | 101        |                          |   |
| G  | ntowy                                 |                         | Jd _ | Tu             | nkcj  | a (2      |        | 1. 11 |           |                    |            |                          |   |
|    |                                       |                         |      | _              | _     | _         | _      | _     |           |                    | 9          | v (                      | 2 |

Powinniśmy wtedy wstawić pomiędzy -0,75 a -0,5 argument -0,66 z warnością pustą dla y

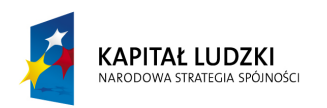

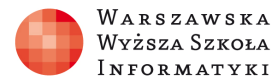

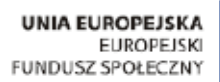

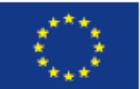

| F   |             | 2         | 🕞 🗧 funkcja h           | om   | ogra           | ficzn | a.xls | 5x - N | Micro | osot | ft Excel użyte |             | x    |
|-----|-------------|-----------|-------------------------|------|----------------|-------|-------|--------|-------|------|----------------|-------------|------|
|     | Narzeo      | Izia      | Wstawian Układ str      | o F  | orm            | ųły   | Dan   | e F    | Recer | ızja | Widok Dewe     | lope 🕜 🗕    | ■ X  |
| F   | م           | Czo       | tionka tek: • 11 •      | =    |                |       |       | i.     | 0     | 6    |                | Σ - Δ7-     |      |
|     |             | B         | IU A A                  |      | =              |       | -     |        | E     |      |                | 💽 - AA-     |      |
| W   | klej<br>🔻 🍼 |           | - <u>A</u> - <u>A</u> - | 4    | >              | 1     |       |        | Lic   | zba  | Style Komór    | ki 🖉 🗸      |      |
| Sch | owek 🖻      |           | Czcionka 🕞              | W    | /yróv          | wnar  | nie   | 5      |       |      |                | Edycja      |      |
|     | A2          | 0         | - (0                    |      | f <sub>x</sub> | -0,6  | 66    |        |       |      |                |             | ×    |
|     | Α           |           | В                       | С    | D              | E     | F     | G      | Η     | Ι    | J              | К           | -    |
| 1   | x           | 1         | y=(ax+b)/(cx+d)         |      |                | 3     | 4     | 3      | 2     |      | -0,6666667     |             |      |
| 2   |             | -5        | 0,846                   |      |                | а     | b     | С      | d     |      | do dziedziny   | nie należy: |      |
| 3   | -4,         | 75        | 0,837                   |      |                |       |       |        |       |      |                |             |      |
| 4   | -4          | 1,5       | 0,826                   |      |                |       |       |        |       |      |                |             | _    |
| 5   | -4,         | 25        | 0,814                   |      |                |       |       |        |       |      |                |             |      |
| 6   |             | -4        | 0,800                   |      |                |       |       |        |       |      |                |             |      |
| 7   | -3,         | 75        | 0,784                   |      |                |       |       |        | _     | _    |                |             | _    |
| 8   | -3          | 3,5       | 0,765                   |      |                |       |       |        | 2     |      |                |             | - 11 |
| 9   | -3,         | 25        | 0,742                   |      |                |       |       |        |       |      |                |             | _    |
| 11  | 2           | -3<br>75  | 0,714                   |      |                |       |       |        |       |      |                |             |      |
| 12  | -2,         | 15        | 0,080                   |      |                |       |       |        |       |      |                |             |      |
| 12  | -2          | 25        | 0,030                   |      |                |       |       | -      | 1     | -    |                |             |      |
| 14  | -2,         | -2        | 0,500                   |      |                |       |       |        |       |      |                |             |      |
| 15  | -1          | 75        | 0,385                   |      |                |       |       |        |       |      | 1              |             |      |
| 16  | -1          | 1.5       | 0,200                   |      |                |       |       |        |       |      |                |             |      |
| 17  | -1.         | 25        | -0,143                  |      |                |       |       |        |       |      |                |             |      |
| 18  |             | -1        | -1,000                  |      |                |       |       |        |       |      |                | 1           |      |
| 19  | -0,         | 75        | -7,000                  |      |                |       |       |        |       |      |                |             |      |
| 20  | -0,         | <u>66</u> |                         |      |                |       |       |        |       |      |                |             |      |
| 21  | -0          | ),5       | 5,000                   |      |                |       |       |        |       |      |                |             |      |
| 22  | -0          | 25        | 2,600                   |      | 15             | -     | 12    |        |       |      |                |             |      |
|     |             | prop      | odwrotna 🖉 funkc        | ja 🖌 | тu             | nkcja | a (2  |        |       |      | 100%           |             |      |
| Got | owy         |           |                         |      |                |       |       |        |       | Ш    | 100% 🕒         | V           | ÷    |

Przykład funkcji homograficznej w arkuszu kalkulacyjnym y=(3x+4)/(3x+2)

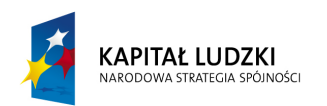

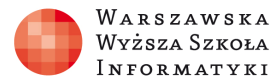

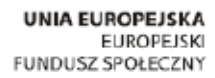

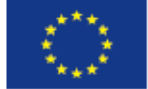

| P 1 2 3 Funkcja homograficzna.xlsx - Microsoft Excel użytek niekomercyjny Narzędzia wykresów |        |                       |           |       |                                  |        |     |            |            |           |                 |              |          |            | x                                              |      |
|----------------------------------------------------------------------------------------------|--------|-----------------------|-----------|-------|----------------------------------|--------|-----|------------|------------|-----------|-----------------|--------------|----------|------------|------------------------------------------------|------|
|                                                                                              | Narzęc | zia główne Wstawianie | Układ     | stro  | ny Fo                            | rmuły  | D   | ane R      | ecenzja    | Widok D   | eweloper P      | rojektowanie | Układ    | Formatowan | ie 🕜 –                                         | σx   |
| Calibri (Tekst pt * 10 * A A )                                                               |        |                       |           |       |                                  |        |     |            |            |           |                 |              |          |            |                                                |      |
|                                                                                              |        |                       |           | 31    |                                  |        | +a+ | -          | - %        | 000 10 Fo | rmatuj jako tak | oelę *       | 🚰 Usuń 🝷 | I - Zu     | L Zasidái                                      |      |
|                                                                                              |        | B I U -               | A - A     |       |                                  | 100    | -   | *,0<br>,00 | ,00<br>⇒,0 | 🖳 Sty     | le komórki 🔻    |              | Format 🔻 | 2 filtruj  | <ul> <li>znajúží</li> <li>zaznacz *</li> </ul> |      |
| Sch                                                                                          | owek 🖻 | Czcionka              |           | 6     | Wyró                             | wnanie | e   | G [        | iczba      | 5         | Style           |              | Komórki  | Edy        | cja                                            |      |
| Wykres 1 ▼ (* <i>f</i> <sub>x</sub>                                                          |        |                       |           |       |                                  |        |     |            |            |           |                 |              |          |            |                                                | *    |
|                                                                                              | А      | В                     | CD        | E     | FO                               | G H    | Т   |            |            | K         | L               | М            | N        | 0          | Р                                              | -    |
| 1                                                                                            | х      | y=(ax+b)/(cx+d)       |           | 3     | 4                                | 3 2    |     | -0,66      | 66667      | ·         |                 |              |          |            |                                                |      |
| 2                                                                                            |        | 5 0,846               |           | а     | a b c d do dziedziny nie należy: |        |     |            |            |           |                 |              |          |            |                                                |      |
| 3                                                                                            | -4,7   | 5 0,837               |           |       |                                  |        |     |            |            |           |                 |              |          |            |                                                |      |
| 4                                                                                            | -4     | 5 0,826               |           | -     |                                  |        |     |            |            |           | 00              |              |          | - i        |                                                |      |
| 5                                                                                            | -4,2   | 5 0,814               |           |       |                                  |        |     |            | 1          | /=(ax+b   | )/(cx+d         | )            |          |            |                                                |      |
| 6                                                                                            |        | 4 0,800               |           |       |                                  |        |     |            |            |           |                 |              |          |            |                                                |      |
|                                                                                              | -3,1   | 5 0,784               |           | 1     | S.                               |        |     |            | 6,0        |           |                 |              |          |            |                                                |      |
| 8                                                                                            | -3     | 5 0,765               |           |       |                                  |        |     |            | 1          |           |                 |              |          |            |                                                |      |
| 9                                                                                            | -3,4   | 0,742                 |           | 1     |                                  |        |     |            | 4,0        |           |                 |              |          |            |                                                | _    |
| 10                                                                                           | 27     | 5 0,714               |           |       |                                  |        |     |            |            |           |                 |              |          |            |                                                |      |
| 12                                                                                           | -2,1   | 5 0,000               |           | -     |                                  |        |     |            | 2,0        |           |                 |              |          |            |                                                |      |
| 12                                                                                           | -21    | 5 0,000               |           |       | -                                |        | -   | _          |            |           |                 |              |          |            |                                                |      |
| 14                                                                                           | -2,2   | 2 0,500               |           | 5     | 2                                |        |     |            | 0,0        | -         |                 | _            |          |            |                                                |      |
| 15                                                                                           | -17    | 5 0.385               |           | -6    | 5                                | -4     |     | -2         |            | 0 2       | 4               | 6            |          | /(cx+d)    |                                                |      |
| 16                                                                                           | -1     | 5 0.200               |           | 1     | 0                                |        |     |            | -2,0       |           |                 |              |          |            |                                                |      |
| 17                                                                                           | -1.2   | 5 -0.143              |           | 1     |                                  |        |     |            |            |           |                 |              |          |            |                                                |      |
| 18                                                                                           |        | 1 -1,000              |           | -     |                                  |        |     |            | -4,0       |           |                 |              |          |            |                                                |      |
| 19                                                                                           | -0,7   | 5 -7,000              |           |       |                                  |        |     |            |            |           |                 |              |          |            |                                                |      |
| 20                                                                                           | -0,6   | 6                     |           | -     |                                  |        |     |            | -6,0       |           |                 |              |          |            |                                                |      |
| 21                                                                                           | -0     | 5 5,000               |           |       |                                  |        |     |            | 1          |           |                 |              |          |            |                                                |      |
| 22                                                                                           | -0,2   | 5 2,600               |           |       |                                  |        |     |            | -8,0       |           |                 | 12           |          |            |                                                |      |
| 23                                                                                           |        | 0 2,000               |           | -     |                                  |        |     |            |            |           |                 |              |          |            |                                                |      |
| 24                                                                                           | 0,2    | 5 1,727               |           |       |                                  |        |     |            |            |           |                 |              |          |            |                                                |      |
| 25                                                                                           | 0      | 5 1,571               |           |       |                                  |        |     |            |            |           |                 |              |          |            |                                                |      |
| 26                                                                                           | 0,7    | 5 1.471               | 10 / 5.   | nleri | - (2)                            | 6.6    |     | o avafi    | -          | ¢7 /      |                 |              |          |            |                                                | × 1  |
| Cot                                                                                          |        | op. odwrotna 🔬 Tunko  | .ja "_ TU | TIKC) | a (2)                            | T. N   | omo | ograficz   |            |           |                 |              | mam      | 100%       |                                                | - ·  |
| 001                                                                                          | owy 🛄  |                       |           | _     |                                  |        | _   |            |            |           |                 |              |          | 100%       |                                                | ···· |

#### Wnioski:

-pewnym utrudnieniem jest wyrzucanie wartości gdy mamy dzielenie przez 0;
- za każdym razem przy zmianie wartości parametrów: a;b;c;d musimy uważać na dziedzinę.

#### Panel ekspertów (5 minut)

Jakie były problemy przy tworzeniu arkusza?

### Dyskusja podsumowująca (5-10 minut)

Wnioski: Każdą funkcję wymierną można narysować w arkuszu, pamiętając o ręcznym wyrzuceniu wartości dla mianownika = 0.

#### Ocenianie

Ocena wykonanych arkuszy w MS Excel.

## Dostępne pliki

Funkcja homograficzna.pptx, arkusze w pliku funkcja homograficzna.xlsx, ćwiczenie-f.homograficzna.doc.

"Projekt współfinansowany przez Unię Europejską w ramach Europejskiego Funduszu Społecznego"